## **Application Instructions**

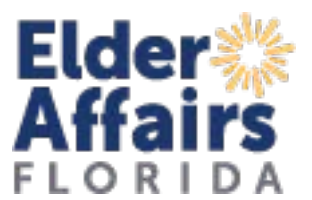

If you do not have a username and password, contact your assigned contract manager.

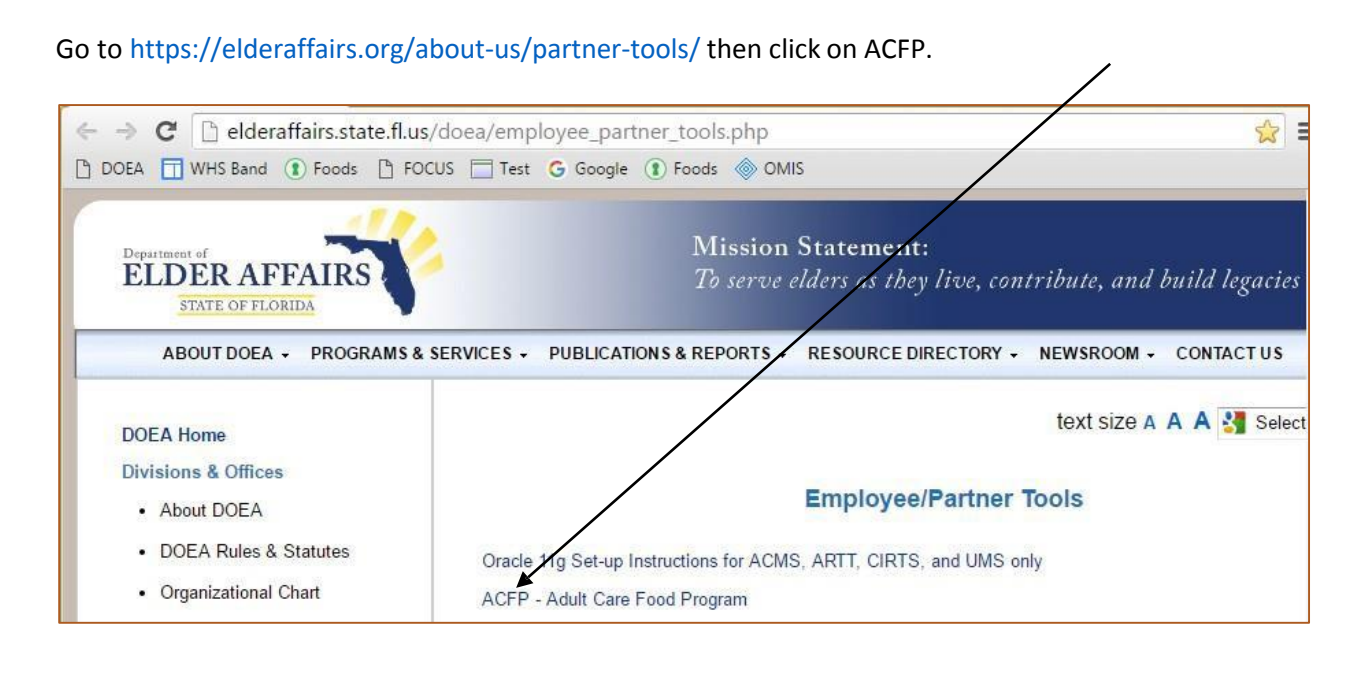

Enter your username and password. Click Login.

| 🕒 Florida Department of Eld 🗙 🛞 Login - Oracle Access Mar 🗙                                                         |  |
|----------------------------------------------------------------------------------------------------|--|
| ← → C 🔒 https://osso.state.fl.us:8890/oam/server/osso_login?Site2pstoreToken=v3.0~602D9A3ABB23FA 🏠                  |  |
| 🗅 DOEA 🛅 WHS Band 👔 Foods 🕒 FOCUS 🧮 Test Ġ Google 🕃 Prods 🝥 OMIS                                                    |  |
| ORACLE   Access Manager     Welcone   Enter your Single Sign-On credentials below   Username:   Password:     Login |  |

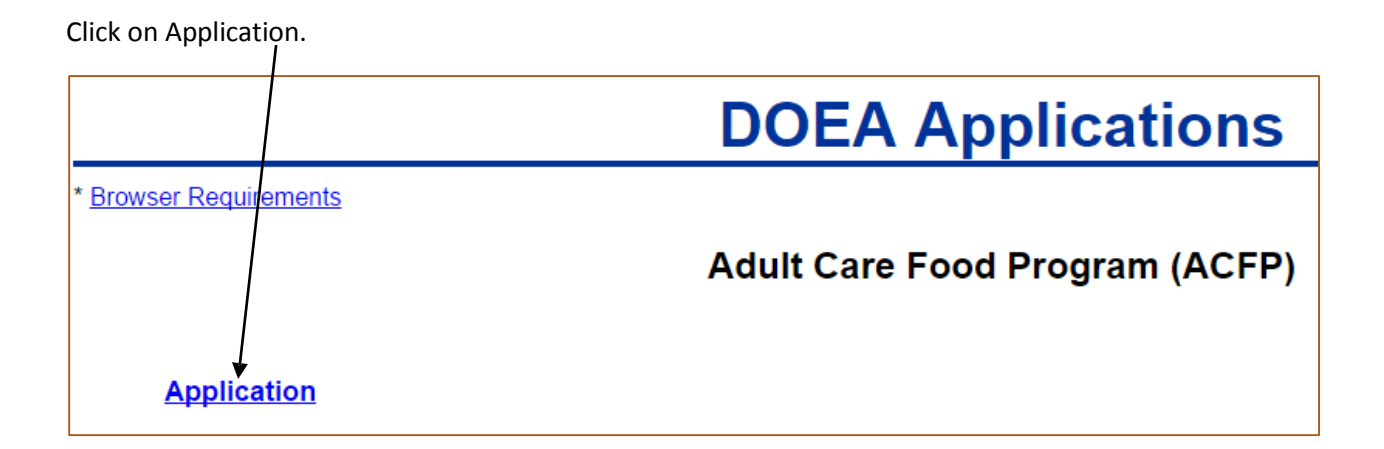

Click the Log in button. Log in again.

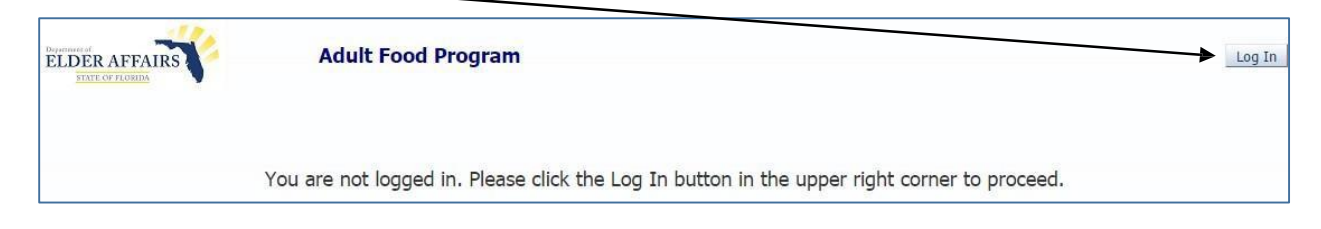

Your provider information should show. Click on Application Guide.

|                                                   | ation            |                    | Edit Ir             | stitution Information | <sup>≥</sup> Claims |                          |               | Claim Entry   |
|---------------------------------------------------|------------------|--------------------|---------------------|-----------------------|---------------------|--------------------------|---------------|---------------|
| Contract Numbe                                    | r: 000           |                    |                     |                       | Submitted Claims    |                          |               |               |
| ACME CARE PRO<br>P.O. BOX 4321<br>Happy Shores, F | VIDER<br>L 32999 |                    |                     | /                     | No data to          | vice Status<br>display.  | Link          |               |
| ✓ Sites                                           |                  |                    | /                   | Add Site              | Site Ye             | ar Estimates             | Add Site Y    | 'ear Estimate |
| Schedule ID Site                                  | Name             | Address Line 1     | City                | Link                  | Schedule            | A ID Fiscal Year         | Begins Link   |               |
|                                                   |                  |                    |                     |                       |                     |                          |               |               |
| Fiscal Year Record                                | ds Add           | Fiscal Year Record | └── Labor Records   |                       | Add Labor           | <sup>™</sup> Income Reco | rds           | Add Income    |
| in a later of the later                           | nk               |                    | Fiscal Year P       | osition Type Link     |                     | Fiscal Year              | Income Source | Link          |
| -iscal Year Begins Lir                            |                  |                    | No data to display. |                       |                     | No data to display       |               |               |

Click on Step 1: Please fill out your Fiscal Year information. Each step has instructions at the top. At any point before you submit, you can save and return later to complete the application. If your institution had an application last year, the information will be copied to the current year. Please review and change, as appropriate. Complete all steps.

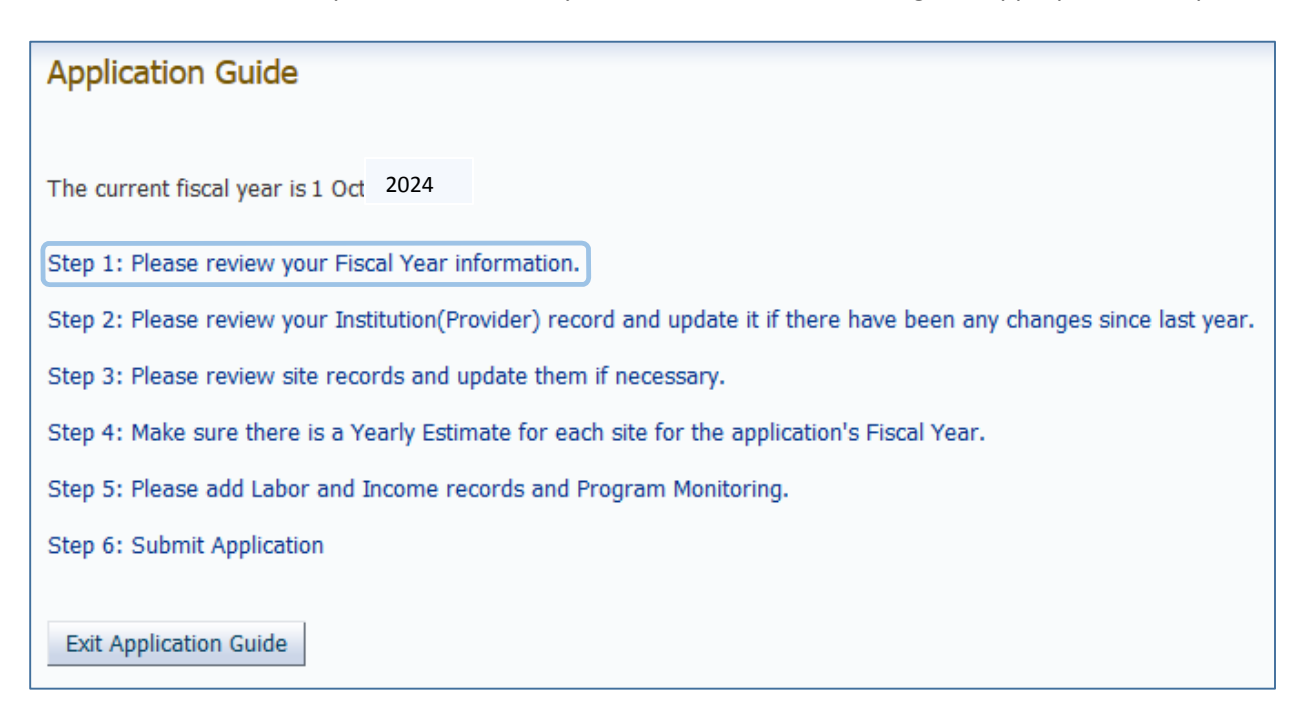